| 21:02 | 2 🦧 90    | 💐 🛇 🙃 iil 90% 🛢 |
|-------|-----------|-----------------|
| ÷     | Over NOVA |                 |

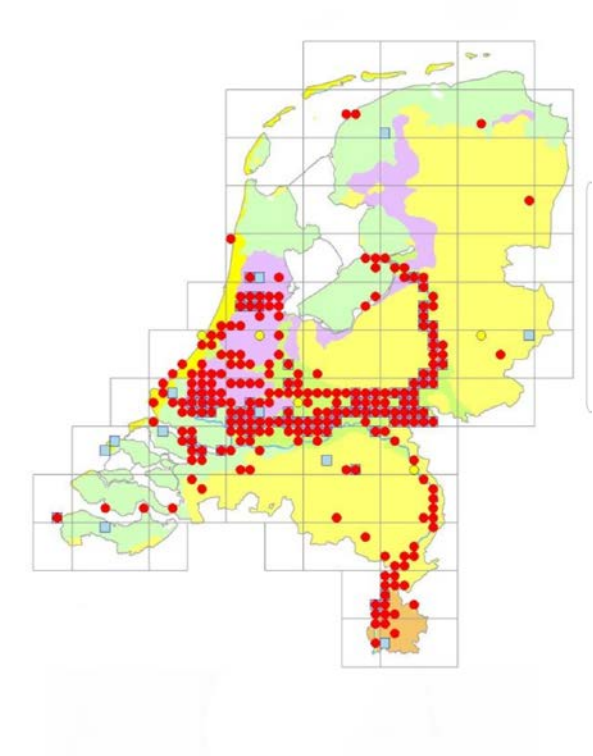

NOVA3

Flitspresentatie WFD-dag 23 februari 2019

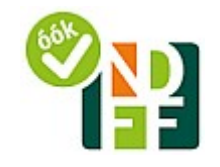

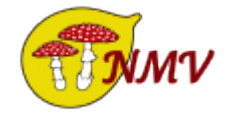

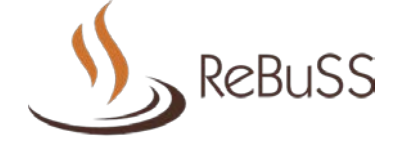

ANEMOON

Floron

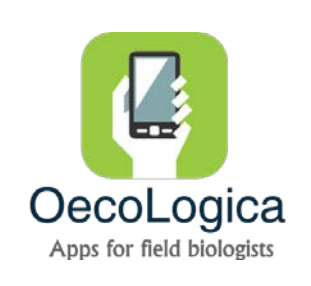

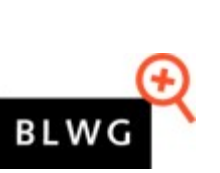

NOVA versie 3.2.1

Ontwikkeling: René Bult Copyright ©2016-2019 ReBuSS/OecoLogica

111 0 <

Wat is nieuw in NOVA 3

# Verschil Nova Lite en NOVA Pro

| Optie                       | NOVA Lite      | NOVA Pro                                  |
|-----------------------------|----------------|-------------------------------------------|
| Persoonlijke instellingen   | beperkt        | zeer uitgebreid                           |
| Invoer                      | normaal        | normaal, snel, 1-click, 1-click, 1-click+ |
| Invoer locatie via de kaart | alleen locatie | locatie, datum en tijd                    |
| GPS-tracking                | nee            | ja                                        |
| Vergrendelen formulier      | nee            | ја                                        |
| Vergrendelen locatie        | nee            | ja                                        |
| Vergrendelen detailvelden   | nee            | ја                                        |
| Spraakinvoer                | nee            | ја                                        |
|                             |                |                                           |
|                             |                |                                           |

# Notificaties: Toon bijzondere soort met kleur

| Toon status invoermodus<br>Geeft in de menubalk de betreffende<br>invoermodus (normaal, snel, 1-click of<br>1-click+ weer.                                                                      |         |
|----------------------------------------------------------------------------------------------------|---------|
| Notificatiesignaal bij opslaan<br><sup>Alleen Tekst</sup>                                                                                                    |         |
| Toon bijzondere soort met kleur<br>Toon abundatiesoorten in violet en<br>detailsoorten in violet cursief. Toon overige<br>zeldzame soorten in rood en zeer zeldzame<br>soorten in rood cursief. | <b></b> |
| Notificatie zeldzame soort<br>Toon bevestigingsdialoog bij invoer van eer<br>zeldzame of anderszins ongewone soort.                                                                             |         |
| Toon de opgeslagen soort<br>Toon na opslag van de soort, welke soort is<br>opgeslagen i.p.v. de melding "Waarneming<br>opgeslagen".                                                             |         |
| Activeer soortinformatie<br>Bij een internetverbinding, kan na selectie<br>van een soort, de soortinformatie op de<br>Verspreidingsatlas worden opgevraagd                                      |         |
| Activeer trainingsmodus<br>Toon na opslag de secundaire soortnaam.                                                                                                    |         |
| Extra notificatie foto<br>Opslaanbutton kleurt oranje bij foto's waarb<br>nog geen soort is geselecteerd.                                                                                       | ij 🗆    |
| Toon GPS Signaal<br>Bij Locatie wordt de sterkte van het GPS<br>signaal getoond. 1(=zwak)-5(zeer sterk)                                                                                         |         |

| 🦧 🏧 <u>76</u>          | ♥ \$ ¥   | <sup>46+</sup> ⊿ıl 76% 🖻 23:00 |
|------------------------|----------|--------------------------------|
| 😑 🛛 Nieuwe waarnei     | ming     | c x                            |
| Formulier Waar         | rneming  | Streeplijst                    |
| Soortnaam (Nederlands) |          |                                |
| X grot                 |          | G                              |
| Grote bosaardbei       | ←        |                                |
| Grote boterbloem       |          |                                |
| Grote brandnetel       |          |                                |
| Grote bremraap         | ←        |                                |
| Grote brunel           |          |                                |
| Grote centaurie        |          |                                |
| Grote egelskop         |          |                                |
| Grote egelskop s.s.    |          |                                |
| Grote egelskop subsp.  | microcar | oum                            |
| Grote engelwortel      |          |                                |
| Grote ereprijs         |          |                                |
| Grote gele dovenetel   | ←        |                                |
| Grote graslelie        |          |                                |
| Grote haarbraam        |          |                                |
| Grote hardvrucht       | ←        |                                |
| Grote kaardenbol       |          |                                |
| Grote kambraam         |          |                                |

# Zoeken in de streeplijst

| Klik op de zoekknop en                                   | vul een deel              |        | Ge           | zo            | ch          | ۱t۱          | NO          | orc                   | lt z  | 20  | we   | l ir | ו מ      | de |
|----------------------------------------------------------|---------------------------|--------|--------------|---------------|-------------|--------------|-------------|-----------------------|-------|-----|------|------|----------|----|
| van de te zoeken soortr                                  | naam in                   |        | Ne           | de            | erla        | an           | ds          | e a                   | als   | w   | /et  | en   | sc       | ha |
| $\sum$                                                   |                           |        | soo          | ort           | ina         | arr          | ier         | ı                     | /     | /   | ~    |      | <b>_</b> | _  |
|                                                          | 0 N5 (00% 0 01/00         |        |              |               |             |              |             | /                     |       |     |      |      |          |    |
|                                                          | Q :                       |        | 00           | ي<br>ب<br>ا   | . 5<br>1    | 00           | <u>os</u>   |                       |       |     |      |      | <b>Q</b> | *  |
| Formulier Waarneming                                     | Streeplijst               |        |              |               |             |              |             |                       |       |     |      |      |          |    |
| Kale jonker<br>Dirsium palustre                          | 1<br>2018-08-27 20:12     | R      | lode<br>Idon | e og<br>tites | gen<br>s ve | tro<br>mu    | ost<br>s si | :<br>ubs <sub>i</sub> | p. se | ero | tinu | s    |          | 20 |
| Engels gras<br>Armeria maritima                          | 2018-08-27 20:10          | H<br>R | lono<br>osa  | dsro<br>can   | 00s<br>ina  | s s.<br>s.l. | I.          |                       |       |     |      |      |          | 2  |
| Duinrus<br>Juncus alpinoarticulatus subsp. atrica        | pillu2018-08-27 20:07     | D      | )uin<br>Iosa | roo<br>spii   | S<br>10S    | issi         | ma          |                       |       |     |      |      |          | 2  |
| Moerasrolklaver<br>Lotus pedunculatus                    | 1<br>2018-08-27 20:05     | R      | limp         | oelr          | 00<br>osa   | 6            |             | _                     |       | _   |      |      |          | 2  |
| Geel walstro<br>Galium verum                             | 1<br>2018-08-27 19:56     | -<br>F | lariq        | g w           | ilge<br>hi  | enr          | oos<br>tum  | sje                   |       |     |      |      |          | 2  |
| Zandblauwtje<br>Jasione montana                          | 1<br>2018-08-27 19:55     | V      | Vilge        | enr           | 009<br>00 a | sje<br>nai   | ıstif       | foliu                 | ım    |     |      |      |          | 2  |
| Greppelrus<br>Juncus bufonius                            | 1<br>2018-08-27 19:47     | (      | (ب<br>(ب     |               | r           | 000          | ł           |                       |       | c   | loos | ;    |          |    |
| Moerasdroogbloem<br>Gnaphalium uliginosum                | <b>1</b> 2018-08-27 19:46 |        | 1            | 2             |             | 3            |             | 4                     | Ę     | 5   | 6    |      | 7        |    |
| Zompvergeet-mij-nietje<br>Mvosotis laxa subsp. cespitosa | 2018-08-27 19:45          |        | q            | W             | /           | e            | Ļ           | r                     | 1     | t   | У    |      | u        | ļ  |
| Gewone waternavel                                        | 1 2018-08-27 19:44        |        | а<br>А       | 3             | S           |              | d           |                       | t     | (   | g    | h    |          | J  |
| Egelboterbloem                                           | 1                         |        | ۍ<br>۱#1     |               | 2           |              | X           |                       | Ne    | ede | rlan | ds   |          | П  |
| Anoncous naminua<br>Vatermunt<br>Aentha aquatica         | 2018-08-27 19:44          |        | :#           |               | :           |              |             |                       | 140   | 1   |      | 13   |          |    |

| Nederlandse als wetenschappelijke soortnamen          |                |            |                |             |          |      |     |      |           |   |   |    |     |      |          |      |                   |
|-------------------------------------------------------|----------------|------------|----------------|-------------|----------|------|-----|------|-----------|---|---|----|-----|------|----------|------|-------------------|
|                                                       |                |            |                |             | /        | /    | /   | Γ    |           |   |   | _  | _   | _    | _        | _    | _                 |
| <u>(</u> )                                            | <u>۵</u> ق     | •          |                | /           |          |      |     |      |           |   | 9 | *  | atl | 83%  | <b>1</b> | 11:4 | 10                |
| F                                                     | ormu           |            | <u>00</u><br>r |             |          |      |     |      |           |   |   |    | :   | Stre | epl      | X    | :                 |
| Rode                                                  | e oge<br>tites | ent<br>ver | roc            | ost<br>s si | t<br>ubs | р. s | ser | otir | nus       |   |   | 20 | 01  | 8-08 | 8-27     | 1    | <b></b> 1<br>7:40 |
| Hondsroos s.l. 1<br>Rosa canina s.l. 2018-08-27 16:36 |                |            |                |             |          |      |     |      | 1<br>6:36 |   |   |    |     |      |          |      |                   |
| Duin<br>Rosa                                          | roos<br>spina  | osi        | ssir           | na          |          |      |     |      |           |   |   | 20 | 01  | 8-08 | 3-27     | 1    | 1<br>6:34         |
| Rimp<br><i>Rosa</i>                                   | oelro<br>rugo: | os<br>sa   | ;              |             |          |      |     |      |           |   |   | 20 | 01  | 8-08 | 3-27     | 1    | 1<br>6:27         |
| Hariq<br>Epilot                                       | g wil          | ge<br>hir  | nro<br>suti    | 008<br>um   | sje      |      |     |      |           |   |   | 20 | 01  | 8-08 | 8-27     | 1    | 1<br>5:29         |
| Wilg<br>Cham                                          | enro<br>nerior | os<br>i ai | je<br>ngu      | stif        | foli     | um   |     |      |           |   |   | 20 | D18 | 8-08 | 8-27     | 11   | <b>1</b><br>4:38  |
| (u)                                                   |                | rc         | od             |             |          |      |     | do   | os        |   |   |    |     | rijs | 1        |      | $\sim$            |
| 1                                                     | 2              |            | 3              |             | 4        |      | 5   |      | 6         |   | 7 |    | 8   |      | 9        |      | 0                 |
| q                                                     | w              |            | е              |             | r        |      | t   |      | y         |   | u |    | i   |      | 0        |      | р                 |
| â                                                     | a              | s          |                | d           |          | f    |     | g    |           | h |   | j  |     | k    |          | I    |                   |
| Ŷ                                                     |                | z          |                | х           |          | с    |     | v    |           | b |   | n  |     | m    |          | <    | ×                 |
| !#1                                                   | 1              | ?          |                |             |          | ٢    | Ved | erla | and       | s |   |    |     |      |          | C    | 2                 |
|                                                       |                | _          | Ļ              |             |          |      |     |      |           |   |   |    |     | 1    |          |      | <b></b>           |

Klik 1 keer op de X om het zoekveld te wissen. Klik nogmaals om het zoeken te beëindigen en terug te keren naar het normale scherm.

| ♥ ¥€ .ul 83% 🖬 01:40   |
|------------------------|
| × :                    |
| /aarneming Streeplijst |
| 1                      |
| 2018-08-27 16:36       |
| 1                      |
| 2018-08-27 16:34       |
| 1                      |
| 2018-08-27 16:27       |
|                        |

| (u) | I | rosa |   |     | Rosa    |   |   | Ro | da | $\sim$    |
|-----|---|------|---|-----|---------|---|---|----|----|-----------|
| 1   | 2 | 3    | 4 | 5   | 6       | ľ | 7 | 8  | 9  | 0         |
| q   | w | е    | r | t   | у       |   | u | i  | 0  | р         |
| é   | a | 3    | d | f   | g       | h | j | k  |    | I         |
| Ŷ   | Z | z    | x | с   | v       | b | n | n  | n  | $\propto$ |
| !#1 | 1 | ?    |   | Ned | lerland | s |   |    |    | Q         |
|     | i |      |   |     |         |   |   | Ŷ  | ,  |           |

## Locatiegegevens opvragen

### Zonder internetverbinding

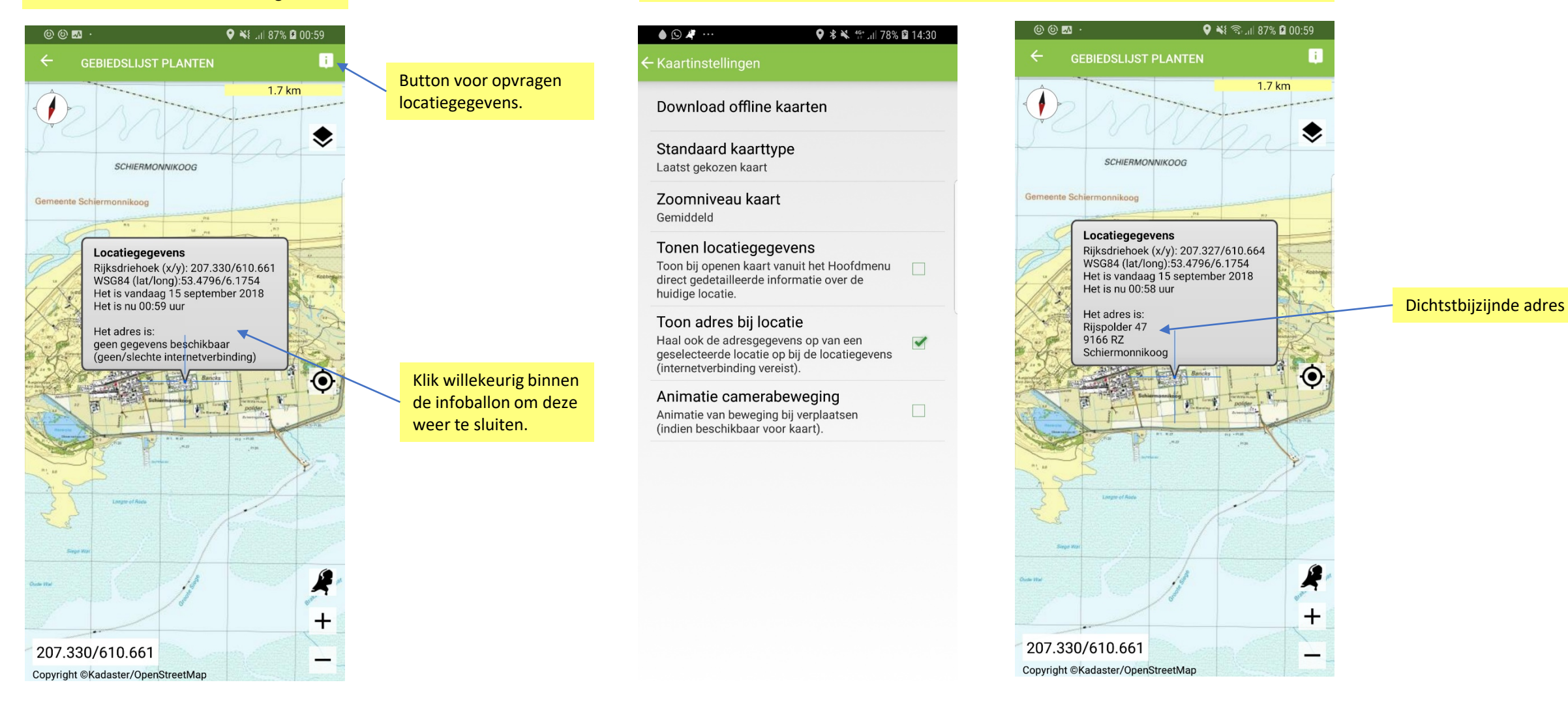

Met internetverbinding

## Locatie instellen via de kaart

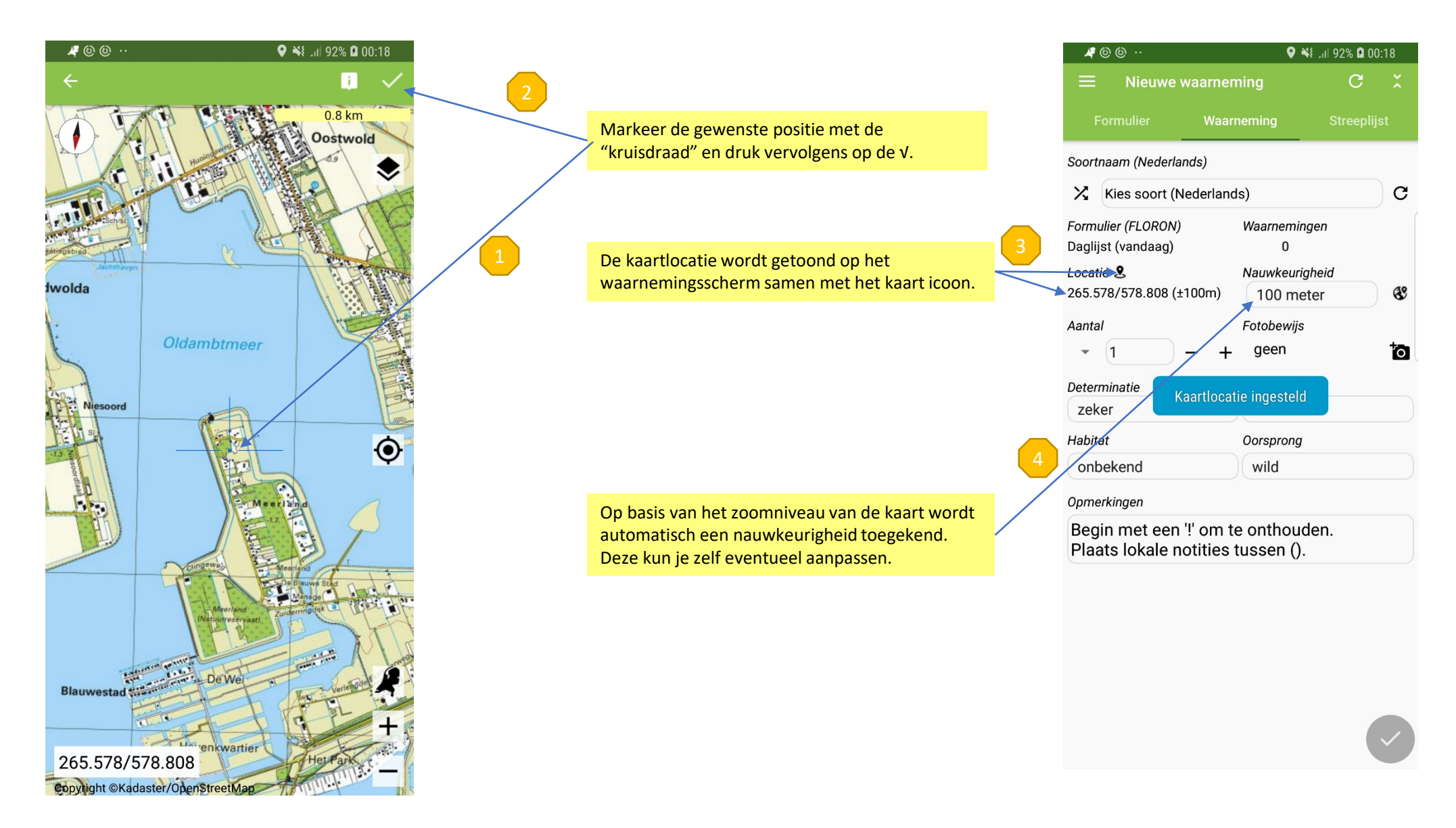

# Tijdreizen

| El # E2 ·                                        | ♥ 🕏 🔌 🖘 ₁⊪ 72% 🖻 00:16                |
|--------------------------------------------------|---------------------------------------|
| ← Nieuw formulier                                | · · · · · · · · · · · · · · · · · · · |
| Soortgroep                                       | Ingevoerd door                        |
| Planten                                          | René Bult                             |
| Type formulier                                   |                                       |
| FLORON gebiedslijst                              |                                       |
| Geldig vanaf                                     |                                       |
| 2 december 2018 (vanda                           | aag)                                  |
| Aantal deelnemers                                | Bezoekduur                            |
| 1                                                | n.v.t.                                |
| Gebiedsnaam                                      |                                       |
| bijv. woonplaats, deel                           | gebied                                |
| Opmerkingen                                      |                                       |
| Opinerkingen                                     |                                       |
| Begin met een '!' om t<br>Plaats lokale notities | e onthouden.                          |

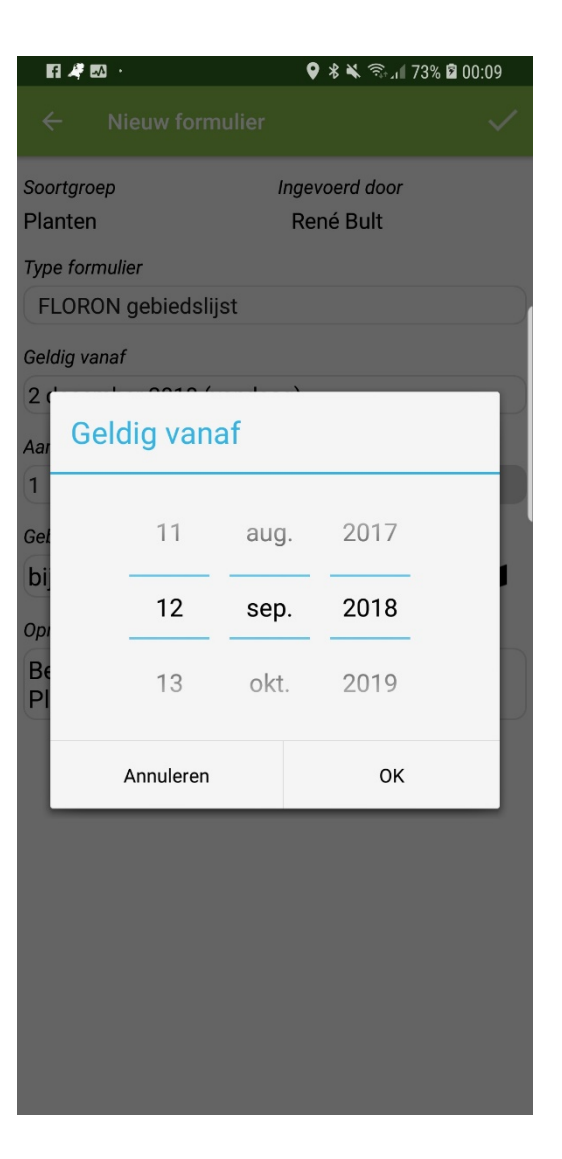

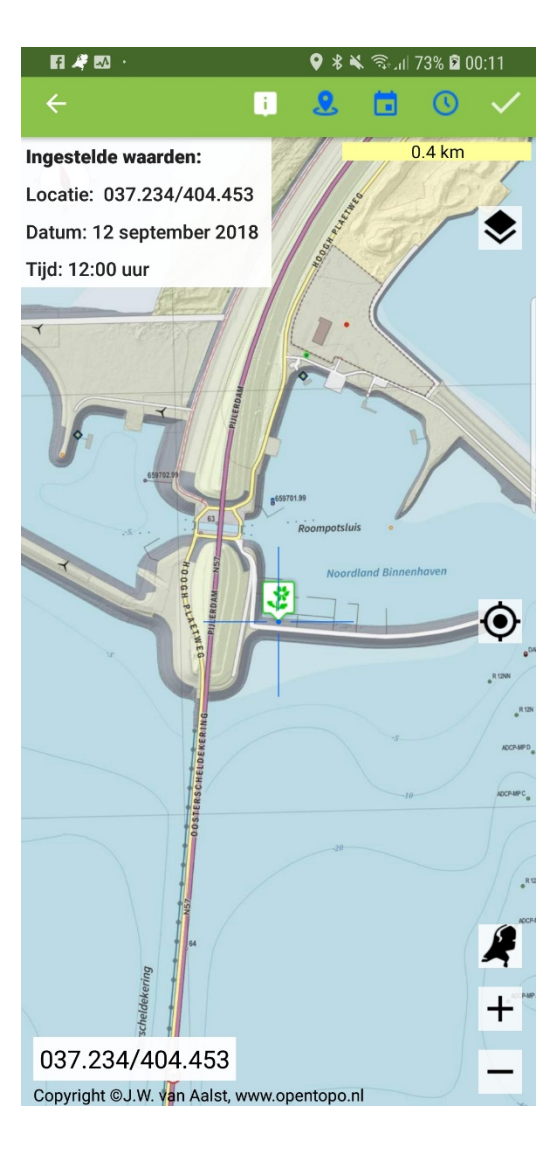

| F1 🦧 🖾 🕓                                       | ♥ 🖇 🔌 ☜ி.⊪ 73% 🖬 00:12              |  |  |  |  |  |  |  |
|------------------------------------------------|-------------------------------------|--|--|--|--|--|--|--|
| ≡ Nieuw                                        | C X                                 |  |  |  |  |  |  |  |
| Formulier                                      | Waarneming Streeplijst              |  |  |  |  |  |  |  |
| Soortnaam (Nederlands,                         | ) (abundantiesoort)                 |  |  |  |  |  |  |  |
| X Zeevenkel                                    | (j) C                               |  |  |  |  |  |  |  |
| Formulier (FLORON)<br>Gebiedslijst 18-09-12-00 | Waarnemingen<br>D1 0                |  |  |  |  |  |  |  |
| Locatie 🙎 🗖 🛇 🖨<br>037.234/404.453 (±25n       | Nauwkeurigheid1)25 meter            |  |  |  |  |  |  |  |
| Aantal                                         | Fotobewijs                          |  |  |  |  |  |  |  |
| • 1 –                                          | + geen 🔯                            |  |  |  |  |  |  |  |
| Determinatie                                   | Stadium                             |  |  |  |  |  |  |  |
| zeker                                          | onbekend                            |  |  |  |  |  |  |  |
| Habitat                                        | Oorsprong                           |  |  |  |  |  |  |  |
| onbekend                                       | wild                                |  |  |  |  |  |  |  |
| Opmerkingen                                    |                                     |  |  |  |  |  |  |  |
| Begin met een '!' o<br>Plaats lokale noti      | om te onthouden.<br>ties tussen (). |  |  |  |  |  |  |  |

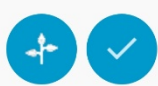

#### WAARNEMINGEN INVOEREN MET NOVA

#### Digitale streeplijst

NOVA gebruik je in het veld voor het verz---waarmerningen. NOVA is de opvolger van naast waarmeningen van planten ook (ko paddenstoelen en weekdieren invoeren. E vervangt de papieren streeplijsten voor FI Ook kun je met NOVA losse waarnemingt

#### Nauwkeurig registreren

Bij elke waarneming worden de soortnaar nauwkeurig vastgelegd, ook bij het invent kliometerhokken. Tevens controleert NOV nog binnen het kliometerhok loopt. De wa dag of een gebied worden gebundeld in e met het veldwerk, dan kun je de lijst verze Verspreidingsatlas.

Verschillende soorten lijsten

Daglijsten worden in NOVA dagelijks opni kun je losse waarnemingen van planten n

Gebiedslijsten kun je maken om er gedun gegevens uit een gebied of voor een proje Hiervoor moet je de naam van het gebied

Lijsten voor <u>Kilometerhokken</u> en <u>Het Nieu</u> voor de FLORON-projecten. Op deze forr de gebiedsnaam, het kilometerhok en -bij het aantal deelnemende floristen invullen. gaten of je nog binnen het kilometerhok lc ondersteunt het gebruik van FLORON-ab laat zien of je een abundantiesoort of detz gevonden.

Waarnemingen uit verspretoingsauas.ni e binnen een paar dagen beschikbaar in de Flora en Fauna (NDFF), waar ze door FLI worden beoordeeld. Zo draag je bij aan d flora en bescherming van soorten in Nede

Natio

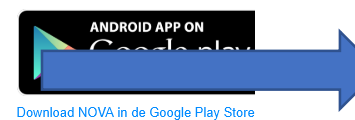

Let op: je hebt een inlogaccount voor de t Verspreidingsatlas nodig om de app te ku

#### Snelstartgids NOVA

### Om snel aan de slag te gaan met NOVA, vind je hier de snelstartgids.

#### Vragen over het gebruik van NOVA

Kijk eerst of je vraag staat bij Tips en Trucs hiernaast. Kom je er niet uit, stel je vraag dan aan NOVA-ontwikkelaar René Bult,

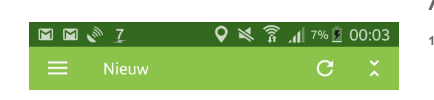

#### AAN DE SLAG MET NOVA

 Log in op de NDFF Verspreidingsatlas via deze link. Heb je nog geen inloggegevens, meld je dan aan als nieuwe gebruiker via deze link.

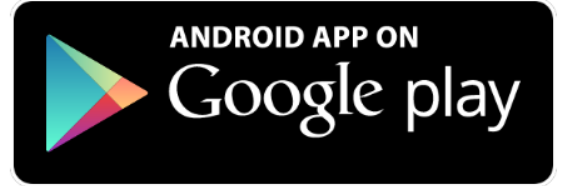

### Download NOVA in de Google Play Store

Let op: je hebt een inlogaccount voor de NDFF Verspreidingsatlas nodig om de app te kunnen gebruiken.

### **Snelstartgids NOVA**

raamoningon meooron maariis rooroproiding

orex ligerico - Rivierduinzeg

22 apr 2015

Holton 206,783–676,852 (# habits: onbekend

E (S1-501) stadium: Bloeier

Retor Otskijk

Om snel aan de slag te gaan met NOVA, vind je hier de snelstartgids.

### Vragen over het gebruik van NOVA

Kijk eerst of je vraag staat bij Tips en Trucs hiernaast. Kom je er niet uit, stel je vraag dan aan NOVA-ontwikkelaar René Bult, support@oecologica.com.

> vegen . Uit menu is gelijk voor alle schermen en je vinot er algemene zaken zoals de Instellingen voor NOVA.

#### TIP 3 Wat is een dagformulier?

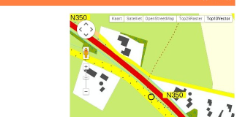

ledere dag wordt er wanneer je NOVA opstart, automatisch een formulier met de naam *DAGLIJST PLANTEN* aangemaakt. Per dag heb je maar één zo'n dagformulier. Deze lijst is bedoeld voor "losse waarnemingen" die je onderweg tegenkomt. Dus wanneer je halverwege de dag het deafererulier verstwat heart de NDEE Verservelidereethe

# Dank voor jullie aandacht!

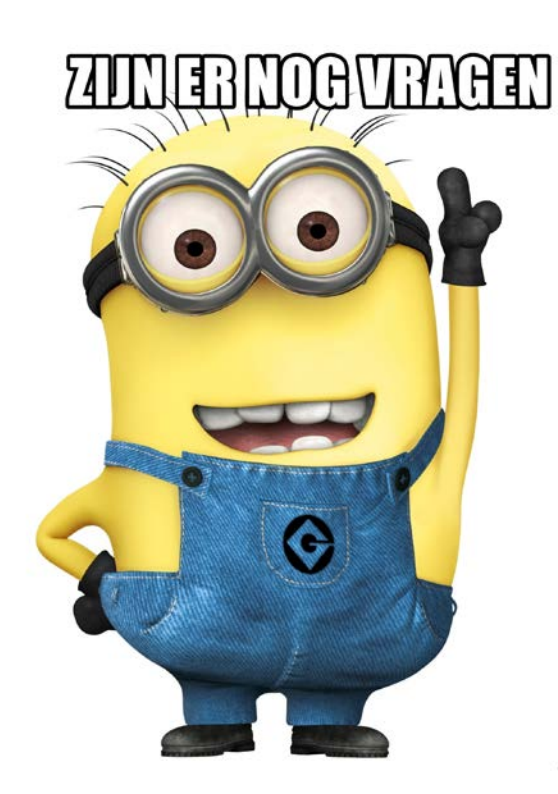